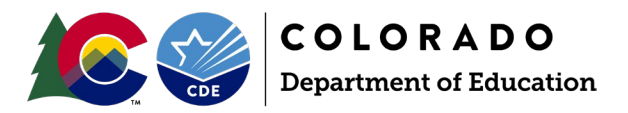

# Prevent Harassment and Discrimination Data Collection

2024-2025 Reporting Manual

## Contents

| Section 1: Overview                                                       |
|---------------------------------------------------------------------------|
| General Information                                                       |
| Collection Timeline                                                       |
| Section 2: Identity Management Roles 3                                    |
| Section 3: Data Fields                                                    |
| School District / BOCES Code                                              |
| School Code                                                               |
| Investigation Identifier                                                  |
| Bias Types                                                                |
| Report Investigation Time                                                 |
| Section 4: Data Pipeline                                                  |
| Data File Upload                                                          |
| Add Record                                                                |
| Edit Record7                                                              |
| File Extract Download                                                     |
| Status Dashboard                                                          |
| Pipeline Reports                                                          |
| Steps for completing the Prevent Harassment and Discrimination Collection |
| Section 5: Cognos Reports 10                                              |
| Overview                                                                  |
| Accessing and Navigating CEDAR10                                          |
| Access via Identity Management (IdM) webpage10                            |
| Access via link in Data Pipeline                                          |
| Navigating CEDAR                                                          |
| Types of CEDAR Reports                                                    |
| Error Reports10                                                           |

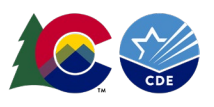

| District Summary Report | 10 |
|-------------------------|----|
| PHD Records Report      | 11 |

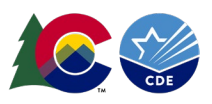

## Section 1: Overview

### **General Information**

In April 2023, the Colorado General Assembly passed <u>Senate Bill 23-296</u>. The act defines "harassment or discrimination" as any unwelcome physical or verbal conduct or any written, pictorial, or visual communication by a student or employee that is directed at a student or group of students because of that student's or group's membership in, or perceived membership in, a protected class. The act seeks to provide equitable standards for harassment to ensure that students who are subject to harassment or discrimination are provided a prompt and fair process, information about their rights and status of the complaint, and supportive measures or accommodations to remedy the impact of the harassment or discrimination.

Senate Bill 23-296 states that:

(5) (a) ON OR BEFORE JULY 1, 2025, AND ON OR BEFORE JULY 1 OF EACH YEAR THEREAFTER, EACH PUBLIC SCHOOL OF A SCHOOL DISTRICT SHALL REPORT TO THE SCHOOL DISTRICT, AND EACH INSTITUTE CHARTER SCHOOL SHALL REPORT TO THE STATE CHARTER SCHOOL INSTITUTE, THE FOLLOWING INFORMATION, AGGREGATED AND WITHOUT PERSONALLY IDENTIFIABLE INFORMATION ABOUT THE PARTIES, FROM THE PRIOR TWELVE MONTHS:

(I) THE NUMBER OF FORMAL HARASSMENT OR DISCRIMINATION REPORTS RECEIVED BY THE SCHOOL AND THE TYPE OF BIAS REPORTED WHEN HARASSMENT OR DISCRIMINATION WAS FOUND; AND (II) THE TIME TO COMPLETE EACH INVESTIGATION AND TO MAKE FINDINGS RELATED TO EACH REPORT.

(b) ON OR BEFORE AUGUST 1, 2025, AND ON OR BEFORE AUGUST 1 OF EACH YEAR THEREAFTER, THE STATE CHARTER SCHOOL INSTITUTE AND EACH SCHOOL DISTRICT SHALL REPORT TO THE DEPARTMENT OF EDUCATION THE INFORMATION IT RECEIVED FROM EACH SCHOOL PURSUANT TO SUBSECTION (5)(a) OF THIS SECTION.

(c) ON OR BEFORE OCTOBER 1, 2025, AND ON OR BEFORE OCTOBER 1 OF EACH YEAR THEREAFTER, THE DEPARTMENT SHALL REPORT THE INFORMATION RECEIVED PURSUANT TO THIS SECTION TO THE SEXUAL MISCONDUCT ADVISORY COMMITTEE CREATED IN SECTION 23-5-147.

#### Collection Timeline

- January 15, 2025 Collection Opens
- August 1, 2025 Collection Closes, sign off forms due to CDE

# Section 2: Identity Management Roles

Prevent Harassment and Discrimination data respondents need assigned permissions in Identity Management (IdM) to complete the collection. Your district's Local Access Manager (LAM) assigns accounts/privileges in IdM for your district. LAMs, <u>see the IdM website for access management instructions.</u>

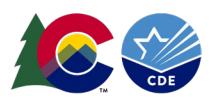

| Application | Collection                                  | User Role       | Access Level                                                                    | Notes                                                                                                    |
|-------------|---------------------------------------------|-----------------|---------------------------------------------------------------------------------|----------------------------------------------------------------------------------------------------|
| Pipeline    | Prevent<br>Harassment and<br>Discrimination | LEA User        | Upload and edit records                                                         | Users with this role can complete<br>the majority of the collection but<br>will require support from a user<br>with the LEA Approver role.                                     |
| Pipeline    | Prevent<br>Harassment and<br>Discrimination | LEA<br>Approver | Upload and edit records,<br>submit final collection,<br>download sign-off form. | At least one person in the district<br>must have this role. Can do all of<br>the actions that a LEA User role<br>can do.                                                       |
| Pipeline    | Prevent<br>Harassment and<br>Discrimination | LEA<br>Viewer   | View CEDAR/COGNOS<br>reports related to the<br>collection. Cannot edit<br>data. | Useful role for district staff who<br>need access to collection related<br>CEDAR/COGNOS reports for data<br>validation but are not actively<br>completing the data collection. |

Example user role: PHD~LEAAPPROVER

## Section 3: Data Fields

#### School District / BOCES Code

A unique code assigned to a LEA by CDE. Refer to School District/BOCES Code table. School District/BOCES Code Table.

#### School Code

A unique code assigned by CDE to a school building.

#### Investigation Identifier

A locally assigned unique ten-digit number for each incident. For each reported incident there may be multiple bias types applicable to the investigation. Please indicate all bias types applicable with the yes/no indicator fields listed.

#### **Bias Types**

Bias types are indicated as being found in a report investigation with either a 0 for no or 1 for yes. The following are the types of bias that are listed in SB 23-296 with an additional option of no bias reported.

- Bias Type: Disability
- Bias Type: Race
- Bias Type: Creed
- Bias Type: Color
- Bias Type: Sex
- Bias Type: Sexual Orientation
- Bias Type: Gender Identity
- Bias Type: Gender Expression
- Bias Type: Family
- Bias Type: Religion
- Bias Type: Age
- Bias Type: National Origin
- Bias Type: Ancestry
- Bias Type: No bias reported

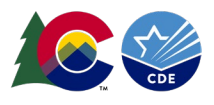

#### **Report Investigation Time**

Indicator of whether the time to complete the investigation for the reported harassment or discrimination was completed within 60 school days, 90 school days, or past 90 school days.

In your data submission, this will be indicated using the following codes:

- 01 Within 60 school days
- 02 Within 61-90 school days
- 03 Exceeded 90 school days

# Section 4: Data Pipeline

#### Data File Upload

The data file upload screen is where a LEA uploads the files required to complete the Prevent Harassment and Discrimination collection.

Upon completing the file upload steps listed below, a message will be displayed across the top of the screen indicating a batch number or that there was an error uploading the file. Data pipeline sends an email to data respondents once the file has processed. This email will indicate the number of records uploaded into data pipeline and the number of errors related to this file upload. If you receive an email indicating a file upload error, double check the formatting of your file and try again. Alpha characters or symbols included in data fields that are numeric only is a common cause for file uploads to fail. This includes if an alpha character/symbol in a single data field for a single row of data.

#### Steps

- 1. Login to Data Pipeline
- 2. Select File Upload
- 3. Select Data File Upload
- 4. Complete the Dropdown menus, indicating the specific file you are uploading.
  - a. Dataset: Prevent Harassment and Discrimination
  - b. File Type: Prevent Harassment and Discrimination
  - c. School Year: Current School Year
  - d. Organization/LEA: Your district
  - e. File Name: Choose File Delect file from your computer
    - i. .csv, .xls, .xlsx (.xlsx is preferred)
    - ii. Spaces are not allowed in the file name
  - f. Upload Type = Append or Replace
    - i. Relace is recommended
- 5. Select Submit

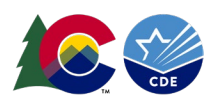

| File Upload               |                     |                                         |
|---------------------------|---------------------|-----------------------------------------|
| Format Checker            | – Data File Unload– |                                         |
| Data File Upload          | Data i ne oproad    |                                         |
| Validation Report         | Exception File      |                                         |
| Batch Maintenance         | Exception inc       |                                         |
| Directory                 | Dataset *           | Prevent Harassment and Discrimination ¥ |
| Discipline                | File Type *         | Prevent Harassment and Discrimination ¥ |
| EDIS                      | School Year*        | 2024-25 ¥                               |
| Non Public Schools        | Organization/LEA    | Calast                                  |
| Prevent Harassment        | Organization/CEA *  | Select V                                |
| Report Card March         | Locate File *       | Choose File No file chosen              |
| RITS                      | Upload Type *       | O Append O Replace                      |
| Special Education         |                     |                                         |
| Staff Profile             |                     | Submit                                  |
| Student Profile           |                     |                                         |
| Summer EBT                |                     |                                         |
| Teacher Student Data link |                     |                                         |
| Dataset Administration    |                     |                                         |
| Pipeline Reports          |                     |                                         |
| Cognos Report             |                     |                                         |

#### Add Record

This screen can be used to add a single record to the Prevent Harassment and Discrimination collection without uploading a new file. This is most beneficial when working with only a few records. A new file upload will delete any manually added records, so only use this feature if you are no longer planning to upload new data files or if you have also updated your file before the new upload to reflect the same additional record.

#### Steps

- 1. Login to Data Pipeline
- 2. Select Prevent Harassment
- 3. Select Add Record
- 4. Complete the drop-down menus for school year and district if it did not auto populate
  - a. School Year: current year
  - b. Organization/LEA: your district
- 5. Select Add New Record
- 6. Complete all fields on the add record screen.
  - a. Refer to the Prevent Harassment and Discrimination file layout or the Data Fields section of this handbook for more information about each data field on a specific file.
- 7. Select Submit/Add Record
- 8. Errors will be highlighted in RED for the submitted record.

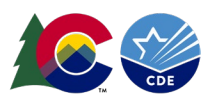

| + File Upload               |                                                                                             | Log                                                                                          |
|-----------------------------|---------------------------------------------------------------------------------------------|----------------------------------------------------------------------------------------------|
| + Directory                 | - Add Record                                                                                |                                                                                              |
| + Discipline                | Add Record                                                                                  |                                                                                              |
| + EDIS                      | File Turne 1 Prevent Management and Direction M                                             | School Vary + 2024 25 w Organization (EA +                                                   |
| + Non Public Schools        |                                                                                             |                                                                                              |
| Prevent Harassment          | Fields marked with * are mandatory                                                          | Add New Record                                                                               |
| Status Dashboard            | The new second has been submitted to Dateb ID 775600, however, it may have EDBODE. To view  | and comet summer shares so to the "F.B. Decent" senses and called the asymptote file time.   |
| Add Record                  | The new record has been submitted to batch 1D 773000, however, it may have encords. To view | and correct errors please go to the "cut rectord" screen and select the appropriate me type. |
| Edit Record                 |                                                                                             |                                                                                              |
| File Extract Download       | School District/BOCE's Code *                                                               | School Code 1234                                                                             |
| + Report Card March         | Investigation Identifier 1234567890                                                         | Bias Type Disability* 0-No 🗸                                                                 |
| + RITS                      | Bias Type Race * 0-No 🗸                                                                     | Bias Type Creed * 0-No 🗸                                                                     |
| + Special Education         | Bias Type Color * 0.No                                                                      | Riss Type Ser * D.No.                                                                        |
| + Staff Profile             |                                                                                             |                                                                                              |
| + Student Profile           | Bias Type Sexual Orientation * 0-No V                                                       | Bias Type Gender Identity * 0-No 🗸                                                           |
| + Summer EBT                | Bias Type Gender Expression * 0-No 🗸                                                        | Bias Type Family * 0-No 😺 🗸                                                                  |
| + Teacher Student Data link | Biss Type Delinion t 0 No.                                                                  | Bing Tung Age 1 0 Mg M                                                                       |
| + Dataset Administration    |                                                                                             |                                                                                              |
| + Pipeline Reports          | Bias Type: National Origin * 0-No 🗸                                                         | Bias Type: Ancestry * 0-No 🗸                                                                 |
| + Cognos Report             | Bias Type: No bias reported * 0-No 🗸                                                        | Report Investigation Time * 02-Within 61 to 90 school days 🗸                                 |
|                             |                                                                                             | Submit/Add Record                                                                            |
|                             |                                                                                             |                                                                                              |

#### Edit Record

This screen can be used to update a record in the Prevent Harassment and Discrimination file without uploading a new file. Filters allow you to search for records in error. A new file upload will delete any manually added records, so only use this step if you are no longer planning to upload new data files or if you have also updated your file before the new upload.

#### Steps:

- 1. Login to Data Pipeline
- 2. Select Prevent Harassment
- 3. Select Edit Record
- 4. Complete the drop-down menus for the desired file.
  - a. File Type: Prevent Harassment and Discrimination
  - b. School Year: current year
  - c. Organization/LEA: your district
  - d. OPTIONAL: Error Records = desired category
- 5. Select Search

| Upload           |                    |                              |                             |                               |                   |               |                              |                           |                             |                  |                    |               |                |
|------------------|--------------------|------------------------------|-----------------------------|-------------------------------|-------------------|---------------|------------------------------|---------------------------|-----------------------------|------------------|--------------------|---------------|----------------|
| tory             | - Edit Record      | I (2024-25) · 0030           | -Adams County               | / 14                          |                   |               |                              |                           |                             |                  |                    |               |                |
| ne               | Edit Record        | (2024-20) . 0000             | -Adding County              |                               |                   |               |                              |                           |                             |                  |                    |               |                |
|                  |                    |                              |                             |                               |                   |               | Sort Order                   |                           |                             |                  |                    |               |                |
| olic Schools     |                    |                              |                             | #1 Investigation Identifier V |                   |               | Sort                         | Data                      |                             |                  |                    |               |                |
| Harassment       |                    |                              |                             |                               |                   |               |                              |                           |                             |                  |                    |               |                |
| Dashboard        | Fields shown in F  | RED have an error            |                             |                               |                   |               |                              |                           |                             |                  |                    |               |                |
| cord             | Total # of Records | :1                           |                             |                               |                   |               |                              |                           |                             |                  |                    |               | Go to Standar  |
| ecord            | # School (         | Code Investigation Identific | er Bias Type Disability Bia | as Type Race Bias Type Cre    | ed Bias Type Colo | Bias Type Sex | Bias Type Sexual Orientation | Bias Type Gender Identity | Bias Type Gender Expression | Bias Type Family | Bias Type Religion | Bias Type Age | Bias Type: Nat |
| ract Download    |                    | 4004507000                   |                             |                               |                   | 0.00          | 0.00                         | 0.00                      | 0.00                        |                  |                    |               | 0.00           |
| and March        | 1 1 1234           | 123456/690                   | 0-100                       | 0-N0 V                        | 0-N0 V            | 0-N0 V        | 0-N0 V                       | 0-110                     | 0-110                       | 0-N0 🗸           | 0-110 👻            | 0-110         | 0-NO           |
|                  |                    |                              |                             |                               |                   |               |                              |                           |                             |                  |                    |               |                |
| ducation         |                    |                              |                             |                               |                   |               |                              |                           |                             |                  |                    |               |                |
| file             |                    |                              |                             |                               |                   |               |                              | G                         |                             |                  |                    |               |                |
| Profile          |                    |                              |                             |                               |                   |               |                              |                           |                             |                  |                    |               |                |
| EBT              |                    |                              |                             |                               |                   |               |                              |                           |                             |                  |                    |               |                |
| tudent Data link |                    |                              |                             |                               |                   |               |                              |                           |                             |                  |                    |               |                |
| Administration   |                    |                              |                             |                               |                   |               |                              |                           |                             |                  |                    |               |                |
| Reports          | 4                  |                              |                             |                               |                   |               |                              |                           |                             |                  |                    |               |                |
| Report           |                    |                              |                             |                               |                   |               |                              |                           |                             |                  | Page 1 of 1        |               |                |
|                  |                    |                              |                             |                               |                   |               | Four Delete d Back           |                           |                             |                  |                    |               |                |
|                  |                    |                              |                             |                               |                   |               | Save Delete 4 Back           |                           |                             |                  |                    |               |                |

#### File Extract Download

A copy of the current Prevent Harassment and Discrimination file can be extracted from data pipeline for future reference. This is especially beneficial if you want to download a copy of your file after you've made several manual additions or edits, allowing you to have a record of those updates.

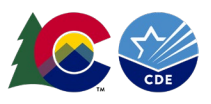

#### Steps

- 1. Login to Data Pipeline
- 2. Select Prevent Harassment
- 3. Select File Extract Download
- 4. Complete the drop-down menus
  - a. File Type: Prevent Harassment and Discrimination
  - b. School Year: current year
  - c. Organization/LEA: your district
  - d. Batch ID: All (or desired date/time of a file upload)
  - e. Extract Type: desired value
  - f. File Content Type: CSV, TEXT, or Excel
    - i. Excel format recommended
  - g. Records Edited Online: All Records or Online Edits
- 5. Select Download Standard Extract
- 6. Open the downloaded file and/or save it to your computer.

| + File Upload               | Logout                                                                                                    |
|-----------------------------|----------------------------------------------------------------------------------------------------|
| + Directory                 |                                                                                                    |
| + Discipline                |                                                                                                    |
| + EDIS                      | File Type*   Prevent Harassment and Discrimination V School Year* 2024-25 V Organization/LA*                           |
| + Non Public Schools        |                                                                                                    |
| Prevent Harassment          | Batch ID [775600 - 12/10/2024 05.20 PM V] Extract Type [Prevent Harassment full extract V] File Content Type [Excel V] |
| Status Dashboard            | Records Edited Online 🛛 All Records 🗸                                                                                  |
| Add Record                  | Fields marked with <sup>+</sup> are mandatory                                                                          |
| Edit Record                 |                                                                                                    |
| File Extract Download       | Download Standard Extract                                                                                              |
| + Report Card March         |                                                                                                    |
| + RITS                      |                                                                                                    |
| + Special Education         |                                                                                                    |
| + Staff Profile             | Ν                                                                                                    |
| + Student Profile           | N2                                                                                                    |
| + Summer EBT                |                                                                                                    |
| + Teacher Student Data link |                                                                                                    |
| + Dataset Administration    |                                                                                                    |
| + Pipeline Reports          |                                                                                                    |
| + Cognos Report             |                                                                                                    |

#### Status Dashboard

The status dashboard shows the last date a file was updated, the quantity of validation errors, and if data has been submitted (locked) for a collection. The status dashboard is also used by data respondents with the LEA Approver role for Prevent Harassment and Discrimination to submit data to CDE and download the Superintendent sign-off form at the end of the of the collection.

#### Steps

- 1. Login to Data Pipeline
- 2. Select Prevent Harassment
- 3. Select Status Dashboard
- 4. Complete the drop-down menus
  - a. File Type: Prevent Harassment and Discrimination
  - b. School Year: current year
  - c. Organization/LEA: your district
- 5. Select Search

| + Alternative Education | - Prevent Harassment and Discrimination Status Dashboard |                         |             |
|-------------------------|----------------------------------------------------------|-------------------------|-------------|
| + CDIP                  | revent narassment and bissimiliation status basilboard   |                         |             |
| + Designated Agency     | File Type * Prevent Harassment and Discrimination V      | School Year 1 2024-25 V | Org/LEA 2 V |
| + Directory             |                                                          | Canada                  |             |
| Discipline              |                                                          | Search                  |             |
| + Facility Schools      |                                                          |                         |             |
| Finance December        |                                                          |                         |             |
| Prevent Harassment      |                                                          |                         |             |
| Status Dashboard        |                                                          |                         |             |
| Add Record              |                                                          |                         |             |
| Edit Record             |                                                          |                         |             |
| at a state of the       |                                                          |                         |             |

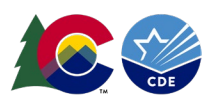

#### Sample Status Dashboard Screen

| Status Dashboard (2024-25): 0                              | }                     |                     |
|------------------------------------------------------------|-----------------------|---------------------|
|                                                            |                       |                     |
| Data Exists Y                                              |                       |                     |
| Total Records 1                                            | Validation Errors     | 0                   |
| Overall Status S                                           | Data Locked           | Y                   |
|                                                            | Last Updated Date     | 09/13/2024 08:44 AM |
| LEA Comments test comment from lea 2                       | State Comments        | unlock test         |
|                                                            |                       |                     |
| Y - Yes   N - No  P - Pending  S - Submitted  A - Accepted |                       |                     |
|                                                            | Submit to CDE  4 Back |                     |
|                                                            |                       |                     |

### **Pipeline Reports**

The data pipeline error report is the preferred method for reviewing errors and warnings for the Prevent Harassment and Discrimination collection. Using the pipeline error report LEAs can review a summary of all errors and warnings. Use the 'View Details' button at the bottom of the pipeline error report summary screen to view the detailed list of each error or warning and their corresponding business rules. Both the summary screen and the detail error screens can be extracted as an excel document.

#### **Steps**

- 1. Login to Data Pipeline
- 2. Select Pipeline Reports
- 3. Select Error Report
- 4. Complete the drop-down menus
  - a. Dataset: Prevent Harassment and Discrimination
  - b. File Type: Prevent Harassment and Discrimination
  - c. School Year: current year
  - d. Organization/LEA: your district
  - e. Error Type: Desired type of business rules (Errors and Warnings recommended)
- 5. Select Search

| The opioad                  |                                                                                                  |
|-----------------------------|--------------------------------------------------------------------------------------------------|
| + Directory                 | - Error Report                                                                                   |
| + Discipline                | Life Report                                                                                      |
| + EDIS                      |                                                                                                  |
| + Non Public Schools        | Dataset * Prevent Harassment and Discrimination V                                                |
| Prevent Harassment          | School Year* 2024-25 ¥                                                                           |
| + Report Card March         | Error Type * Errors and Warnings                                                                 |
| + RITS                      |                                                                                                  |
| + Special Education         |                                                                                                  |
| + Staff Profile             | Select All   Deselect All Excel                                                                  |
| + Student Profile           | Select Error Code Error Tune Error Message Count                                                 |
| + Summer EBT                | PH002     E     School Code is mandaton; and must be an active school for the reporting district |
| + Teacher Student Data link | Privos L School Code is manaatory and most be an active activor for the reporting district. If   |
| + Dataset Administration    | View Details                                                                                     |
| - Pipeline Reports          |                                                                                                  |
| Error Report                |                                                                                                  |
| Records Not in Snapshot     |                                                                                                  |
| + Cognos Report             |                                                                                                  |

#### Steps for completing the Prevent Harassment and Discrimination Collection

- 1. Upload a Prevent Harassment or Discrimination file to data pipeline
  - a. It is recommended to utilize a file that contains all of your investigations and select "Replace" instead of trying to append multiple files.
- 2. Resolve errors and review warnings.
- 3. Verify that there are no validation errors in the Status Dashboard.
- 4. Review file extract and / or COGNOS reports for data accuracy.
- 5. Submit error free collection by the August deadline
  - a. PHD~LEAAPPROVER role in Identity Management (IdM) required.
- 6. Download the superintendent sign-off form and return to CDE.

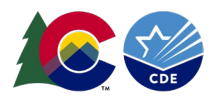

### Section 5: Cognos Reports

#### **Overview**

The Colorado Education Data Analysis and Reporting system (CEDAR) is a private, secure system which provides student level data to authorized users. Access to student-level data is limited to educators who have need for such data.

Often CEDAR is referred to as COGNOS since COGNOS is the software currently powering the Colorado Education Data Analysis and Reporting system (CEDAR).

Reports in CEDAR/COGNOS have multiple purposes. Some are used as operational reports to assist data respondents in looking up specific information on students, file/snapshot errors, and students missing from a snapshot due to profile errors. Other reports are used to validate data when finalizing a data collection. Many reports also provide districts with a preview of data that will be published based upon specific data collections. (i.e., graduation statistics)

#### Accessing and Navigating CEDAR

Google Chrome is the preferred browser when working with CEDAR reports. If CEDAR is not loading properly in Chrome, clear the browser history/cookies/cache and try logging in again.

#### Access via Identity Management (IdM) webpage

- 1. <u>Go to the IdM webpage</u>
- 2. Select the CEDAR application link.
  - a. A new window will open
- 3. Select the 'Log in to CEDAR' button

#### Access via link in Data Pipeline

- 1. Login to Data Pipeline
- 2. Select the COGNOS Report button on the bottom of the navigation menu on the left.

#### Navigating CEDAR

Use the navigation bar on the left to open the pipeline reports folder in and view specific categories is of reports. Reports are organized based upon a user's access permissions in IdM. Each category file is of reports represents reports connected to a specific data collection/IdM user role. Within each category of reports is a list of all available reports. Select the desired report from the list to view the report. Most reports will have an introductory screen with dropdown menus to further refine the data in the report.

#### **Types of CEDAR Reports**

#### **Error Reports**

Prevent Harassment and Discrimination data respondents have access to two types of errors reports in CEDAR that mirror the error reports found in data pipeline. These are titled Errors: PHD Detail Report of Errors to Correct and Errors: PHD Summary Report of Errors to Correct.

#### District Summary Report

The district Summary Report gives a count by school of the number of investigation identifiers, bias types, and investigation report times.

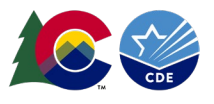

### PHD Records Report

The PHD Records Report provides a list of all the records submitted for the district. This is similar to the file extract found in data pipeline.